## Procedimento para instalação do plugin do PAGTESOURO para o Joomla

| (←) → C (a)                  | https://github.com/bitts/PagTes | souro/                   |                                          | ⊌          |
|------------------------------|---------------------------------|--------------------------|------------------------------------------|------------|
| 💭 Why GitHub? 🗸 Te           | am Enterprise Explore – Ma      | rketplace Pricing $\vee$ |                                          | Search     |
| 🖟 bitts / PagTesouro         |                                 |                          |                                          | Ĺ          |
| <> Code া Issues ং           | Pull requests (>) Actions ())   | Projects 🕮 Wiki          | 🖯 Security 🗠 Insights                    |            |
| ই° main → ই° 2 bran          | ches 🛛 🏷 5 tags                 |                          | Go to file                               | ⊻ Code -   |
| <b>bitts</b> Update template | e.php                           | Đ                        | - Clone                                  | 0          |
| iii site                     | Update template.                | php                      | <pre>https://github.com/bitts/PagT</pre> | esouro.    |
| C README.md                  | Update README.                  | md L                     | Jse Git or checkout with SVN using the w | veb URL.   |
| 🗋 index.html                 | Enviando arquivo                | s                        | 1 Open with CitHub Deckton               |            |
| pagtesouro-save.php          | Correções finais                |                          |                                          |            |
| pagtesouro.json              | Enviando argano                 |                          | Download ZIP                             |            |
| pagtesouro.php               | Update pagtesou                 | ro.php                   |                                          | 2 days ago |

Acessar o endereço ( https://github.com/bitts/PagTesouro/ ) clicar no botão verde "CODE" e na janela que abrir clicar em Download ZIP

Na área admin do JOOMLA, clicar em Extensões > Gerenciar > Instalar

|                                                       |                     |                              |                       | Jourday in the          |
|-------------------------------------------------------|---------------------|------------------------------|-----------------------|-------------------------|
| $\left( \leftarrow  ight)  ightarrow $ C $ ightarrow$ | 🛛 🔒 https://        | www.3rcg. <b>eb.mil.br</b> , |                       |                         |
| 🕱 Sistema 🕶 Usi                                       | uários 👻 Menus 👻 Co | onteúdo 👻 Componentes 🕶      | Extensões - Aj        | uda 🕶                   |
| Painel de Co                                          | ntrole              |                              | Gerenciar             | Instalar                |
|                                                       |                     |                              |                       | Atualização             |
|                                                       |                     |                              | Módulos               | Gerenciar               |
|                                                       |                     | lo                           | Plugins               | Pendências              |
|                                                       |                     |                              | Temas                 | Banco de dados          |
|                                                       |                     |                              | ldioma(s)             | Avisos                  |
|                                                       |                     | 6 atualizaç                  | ões de extensões está | ão dis Instalar idiomas |
|                                                       |                     |                              |                       | Sites de Atualização    |

Enviar o arquivo compactado em ZIP [ PagTesouro-main.zip ], arquivo baixado do site github e aguardar a instalação.

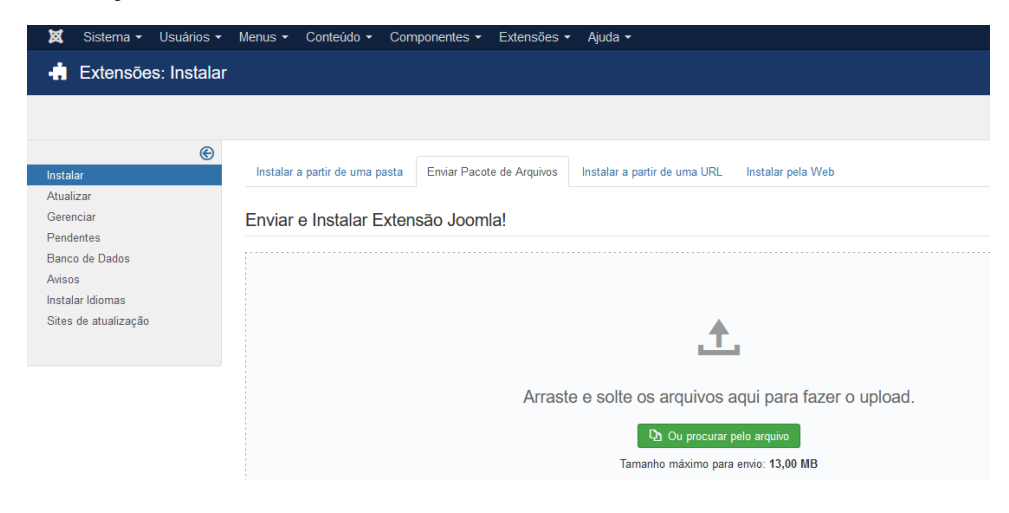

## Procedimento para instalação do plugin do PAGTESOURO para o Joomla

Após instalado, clicar em Componentes > PagTesouro

| 🛛 🐹 Sistema 👻 Usuários 🤊 | <ul> <li>Menus - Conteúdo -</li> </ul> | Componentes - Extensõ                     | ies 🔹 Aju | bu  |
|--------------------------|----------------------------------------|-------------------------------------------|-----------|-----|
| 🕂 Extensões: Instala     | r                                      | Akeeba Backup<br>Associações Multi-idioma | ^         |     |
|                          |                                        | Atualização Joomla<br>Banners             |           |     |
| e                        | la tala a satis de una                 | Blank Component                           |           |     |
| Instalar<br>Atualizar    | instalar a partir de uma p             | Contatos                                  | • -       | a(2 |
| Gerenciar<br>Pendentes   | Enviar e Instalar E                    | Creative Contact Form<br>Creative Gallery | •<br>•    |     |
| Banco de Dados           |                                        | eXtplorer<br>Feed de Notícias             |           |     |
| Instalar Idiomas         |                                        | FlexiContact                              |           |     |
| Sites de atualização     |                                        | K2 (Áudios e Publicações)                 | •         |     |
|                          |                                        | Mensagens<br>Mensagens pós-instalação     | •         |     |
|                          |                                        | PagTesouro<br>Pesquisa                    | S         | 60  |

Na tela que abrir, colocar o TOKEN que a TESOURARIA irá disponibilizar bem como cadastrar os SERVIÇOS, detalhe, o código de serviço que deverá ser cadastrado, é o código que é gerado no SISGRU e não no SIAFI, caso contrário NÃO IRÁ FUNCIONAR.

| ×     | Sistema 👻      | Usuários 👻    | Menus 👻     | Conteúdo 👻    | Componentes - | Extensões -  | Ajuda 👻      | 3º Regimento d 🗗      | <b>1</b> - |
|-------|----------------|---------------|-------------|---------------|---------------|--------------|--------------|-----------------------|------------|
|       |                |               |             |               |               |              |              | • · · · ·             |            |
|       |                |               |             |               |               |              |              |                       |            |
|       |                |               |             |               |               |              |              |                       |            |
|       |                |               |             |               |               |              |              |                       |            |
| Cade  | etro do T      | Tokons de     |             | couro         |               |              |              |                       |            |
| Cau   | asiro de       |               | JFayle      | Souro         |               |              |              |                       |            |
|       |                |               |             |               |               |              |              |                       |            |
| Adici | onar Token     |               |             |               |               |              |              |                       |            |
|       |                |               |             |               |               |              |              |                       |            |
| eyJl  | nbGciOiJSUz    | I1NiJ9.eyJzdV | WiOilxNjcz  | DDgifQ.MdZE   | 1nT0VaPO9FenM | m5NB5-VhcqBl | 4Vd_Z5eq-MuC | He4-WVGiTNfsl85cKep0R | nss40      |
|       |                |               |             |               |               |              |              |                       |            |
| Ad    | icionar Serviç | 0             |             |               |               |              |              |                       |            |
| 497   | 3              |               | 4973 - Ces  | são de uso be | ens imóveis   |              |              | X                     |            |
|       |                |               |             |               |               |              |              |                       |            |
| 511   | 2              |               | 5112 - Alug | juel          |               |              |              | Х                     |            |
|       |                |               |             |               |               |              |              | Re                    | mover      |
|       |                |               |             |               |               |              |              |                       | novel      |

Salvar

## Procedimento para instalação do plugin do PAGTESOURO para o Joomla

Para disponibilizar o LINK na página da OM, deve-se criar o link conforme a imagem abaixo destacada em amarelo.

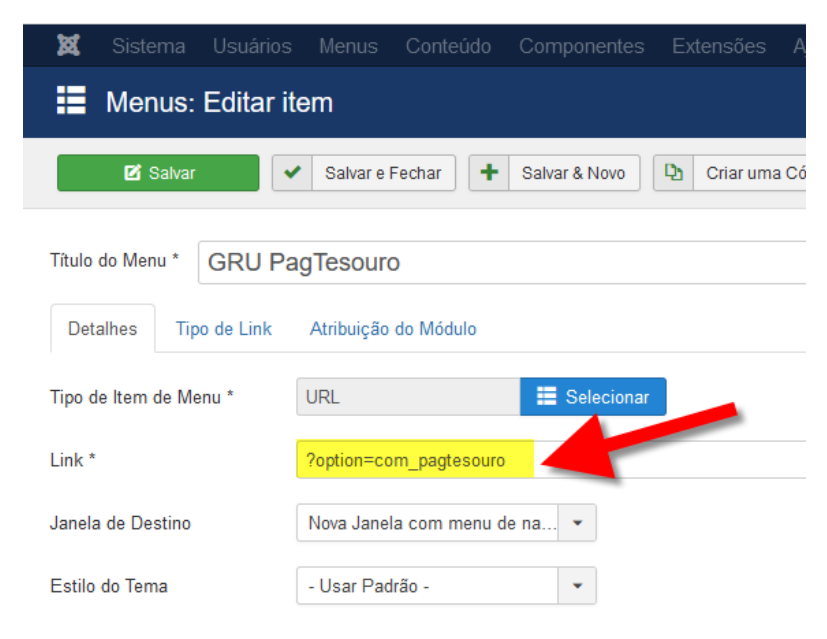

## Com base na criação do link, o resultado segue abaixo.

| <i>c</i> ~                               | Valor Principal            |
|------------------------------------------|----------------------------|
| Canções                                  | 0.00                       |
| ACESSO À<br>INFORMAÇÃO                   | Valor dos Descontos        |
| GRU PagTesouro                           | 0.00                       |
| Consulte aqui os<br>Editais de Licitação | Valor de Outras Deduções   |
| Institucional                            | 0.00                       |
| Ações e Programas                        | Valor da Multa             |
| Despesas<br>relacionadas ao              | 0.00                       |
| combate à<br>COVID-19                    | Valor dos Juros            |
|                                          | 0.00                       |
| CENTRAL DE<br>CONTEÚDOS                  | Valor de Outros Acrescimos |
|                                          | 0.00                       |
| Imagens                                  |                            |